## How To Submit a Claim to AETNA Using the AETNA Website

Please complete and upload form on the Aetna Member Secure Account Medical Claim Form Instructions: (link to claim

form: <a href="https://www.aetnastudenthealth.com/schools/aetnaClaim.pdf">https://www.aetnastudenthealth.com/schools/aetnaClaim.pdf</a>)

1) Section 1 to 27 needs to be completed

2) #28 only needs to be completed if the student wants the provider to be paid directly instead of being reimbursed

3) Section 29- 45 must be completed if the student does not have an itemized receipt

4) Include itemized documents along with the claim form

Instructions for uploading form:

Once Logged into your account

https://www.aetnastudenthealth.com/en/school/867929/members/your-member-website.html

- 1) Click on "Messages" on the top of the page
- 2) Click "Send a Message"
- 3) Topic = A claim
- 4) Complete all fields
- 5) Upload forms (claim form and supporting documents)
- 6) Click Submit